## Kurzanleitung zum Export von Ganglinien und Messwerten aus der interaktiven Karte "Grundwasserstände und Quellschüttungen"

Nach dem Aufruf der Karte erscheint die Gesamtkartenansicht. Nach Bedarf kann nun der Themenbaum zur Erklärung der Symbole bzw. zur Aktivierung weiterer Themen geöffnet werden.

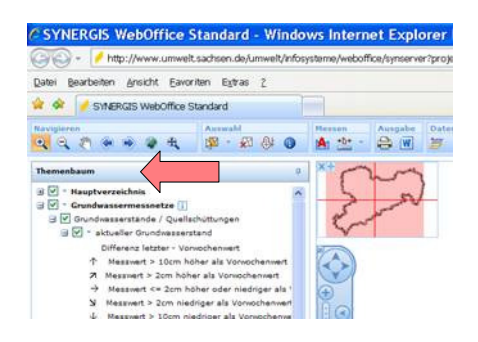

Um Messwerte oder Ganglinien von Messstellen abzufragen empfiehlt sich folgende Vorgehensweise:

- in gewünschtes Gebiet hineinzoomen,
- im Menü "Auswahl" Menüpunkt "Rechteckselektion" aktivieren,
- im neuen Fenster "Räumliche Selektion" gewünschtes Thema aktivieren.

| 🧟 SYNERGIS WebOffice Standard - Windows Internet Explorer bereitgestellt von LfULG Klotzsche                                                                                                    |                                                                                                    | _ 6 🔀                            |
|----------------------------------------------------------------------------------------------------|----------------------------------------------------------------------------------------------------|----------------------------------|
| 🐨 🐑 🗸 🛃 http://www.umweit.sachsen.de/umweit/infosysteme/weboffice/synserver?project=wasser8.language=de8.view=gws                                                                                                    | Google                                                                                                    | P -                              |
| Datel Bearbeiten Ansicht Earoniten Estras 2                                                                                                    |                                                                                                    |                                  |
| 😭 🛠 🥖 SYNERCIS WebOffice Standard                                                                                                    | 🚹 • 🖾 👘 🖶 🕞 Sejte • 🍏                                                                                                    | Extras 🔹 🎽                       |
| Navigleren Astwahl Messen Ausgabe Dates Werkzeuge 🙀 🗘 🖓 🔅 🖗 🔛 📩 - 🚔 🖤                                                                                                    | Ansicht Maßstab 1:                                                                                                    | Hilfe<br>?                       |
| Immension Consistence   Immension Immension   Immension Immension   Immension <td>Bankiche Selektion       Stektionsan       Rechtscheisektion       Stektionsthema       Stektionsthema</td> <td>5 × 9<br/>v<br/>tsmittel)<br/>ttel)</td> | Bankiche Selektion       Stektionsan       Rechtscheisektion       Stektionsthema       Stektionsthema | 5 × 9<br>v<br>tsmittel)<br>ttel) |

Auswahlrechteck über gewünschte Messstelle ziehen
⇒ Am unteren Bildrand erscheint eine Tabelle mit den Daten der Messstelle.

| Ergebnisliste von Akt | tueller Grundwas | serstand         |            |      |                 |                |   |            |            |                   | . 7   | ×   |
|-----------------------|------------------|------------------|------------|------|-----------------|----------------|---|------------|------------|-------------------|-------|-----|
|                       | Q Q 🔹            | ×Z               |            |      |                 |                |   |            | 1 v        | on I Objekten aus | genäh | ht. |
| Objektübersicht Obje  | kt Detailansicht |                  |            |      |                 |                |   |            |            |                   |       |     |
|                       |                  |                  |            | 4    |                 | . 0            | 4 | 4          | 6          | 4                 | 3     |     |
| Gesamtganglinie       | Ganglinie ab 2   | 010 Abfrage Mess | werte MKZG |      | Messstellenname | Messtellenart  |   | Hochwert   | Rechtswert | Geländehöhe       | Ho    | 10  |
| - [4]                 | Lat.             | III              | 48520396   | Rode | evitz           | Schachtbrunnen |   | 5666194,42 | 4671133.81 | 254,45            | NN    |     |
|                       |                  | $\rightarrow$    |            |      |                 |                |   |            |            |                   |       |     |
|                       |                  |                  |            |      |                 |                |   |            |            |                   |       |     |
| <                     |                  |                  | 10         |      |                 |                |   |            |            |                   | >     |     |

- Um alle angebotenen Angaben (z.B. "letzter Wert") des Messstellendatensatzes in der Tabelle sichtbar zu machen, scrollt man in der Ergebnisliste weiter nach rechts.
- Um Ganglinien oder Messwerte anzuzeigen, muss das jeweilige Symbol im entsprechenden Feld der Tabelle aktiviert werden.
- Grafiken können über "Diagramm exportieren", die Messwerte über die Schaltfläche "Nach Excel exportieren" lokal abgespeichert werden.

| Ganglinie ab 2010             | Abfrage Messwer              | te                         |
|-------------------------------|------------------------------|----------------------------|
| Thema Wasser/STYX/Diagramme/S | Stand/M Sach                 | sen.de                     |
|                               | Messstel Navigator<br>Suche: | Thema Wasser/STYX/Ab       |
| -                             | ×                            | Recherche erzielte 2350 Er |
|                               |                              | Mkzg +                     |
|                               | Hauptverzeichni              | is                         |
| 200-                          | 🕴 💼 Thema Wa                 | sser 48520396 Ro           |
| -3,00                         | 1 Geobasisda                 | aten 48520396 Ro           |
|                               |                              | 48520396 Ro                |